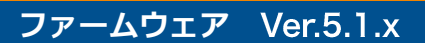

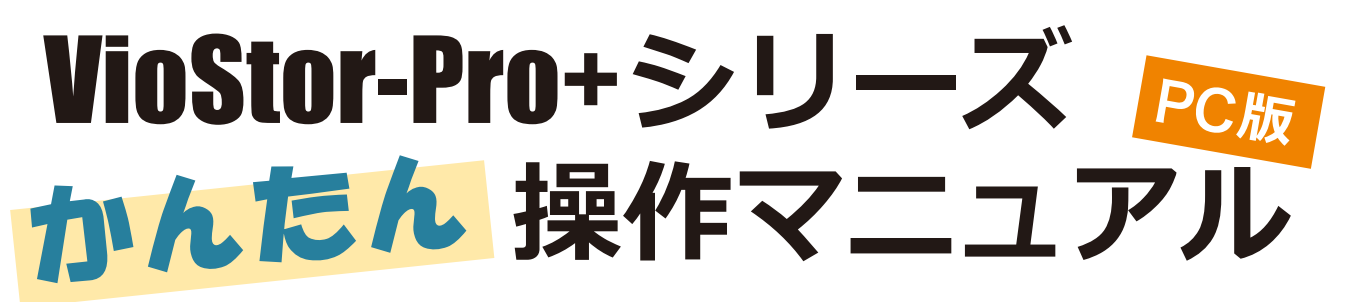

本マニュアルでは VioStorの基本的な使い方をご説明します。詳細はマニュアルをご参照ください。

①ログイン・ログアウトする
 ②ライブ映像を見る
 ③録画再生する
 ④-1 File Station でデータを取り出す

 -2 汎用AVIファイルに変換して保存する
 ⑤取り出したデータを再生する

## ①ログイン・ログアウトする

1)「QVR クライアント」を起動してネットワーク上の

VioStor にアクセスしてください。

※「QVR クライアント」は、付属の CD-ROM からインストールできます。 ※ IP アドレスが不明の場合は、QNAP Finder で検索してください。

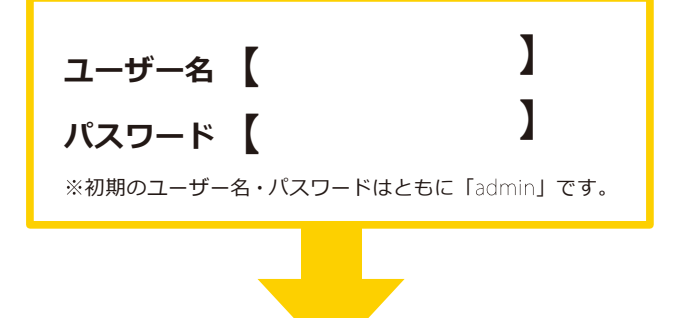

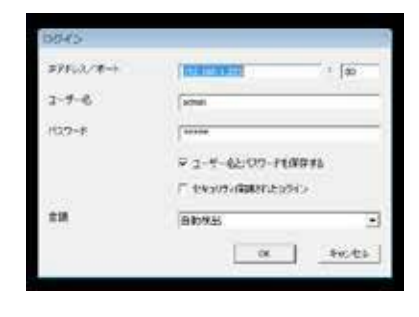

- ▲VioStor-Pro が起動すると、ディスプレイには左 のような画面が表示されます。
- ▲ユーザー名とパスワードを入力し、「OK」を クリックしてください。
- 2) すぐにモニタリング画面へと切り替わります。

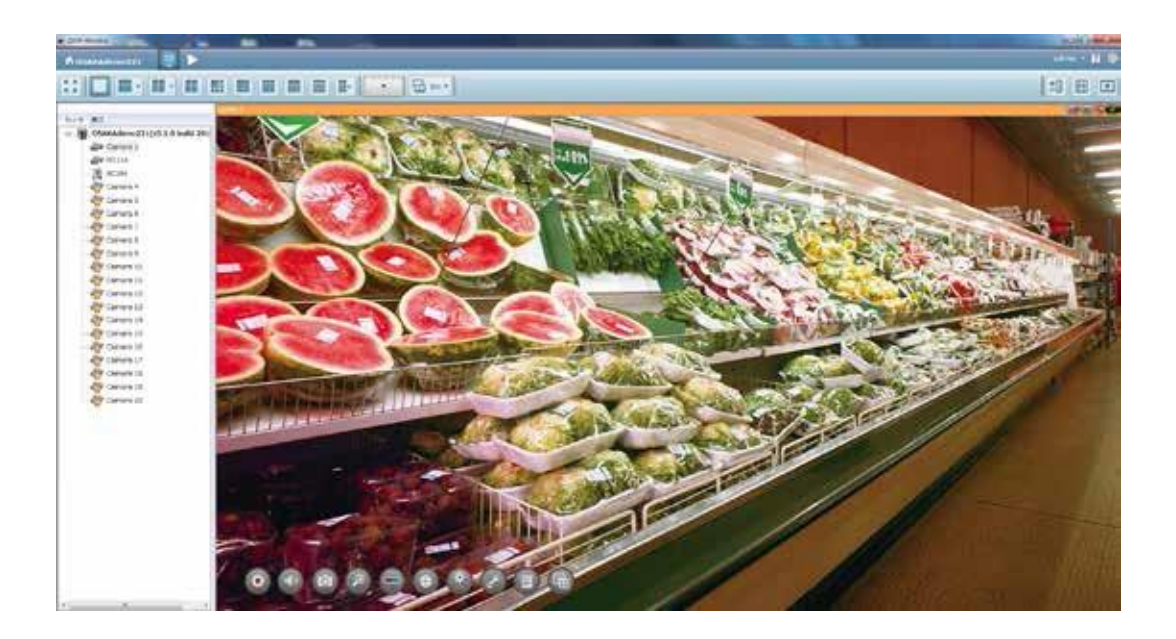

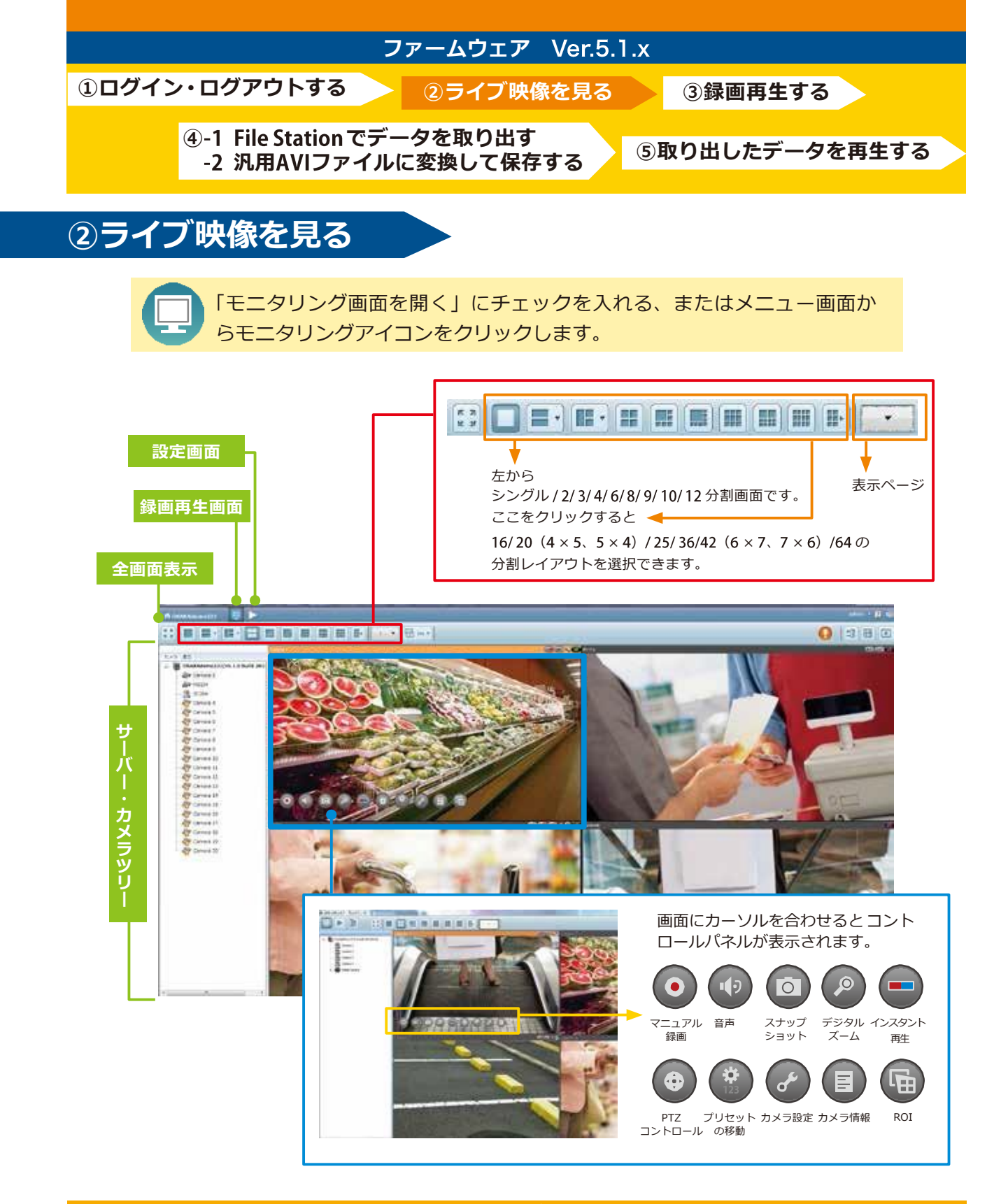

## レイアウトの変更― マウスでドラッグ&ドロップ

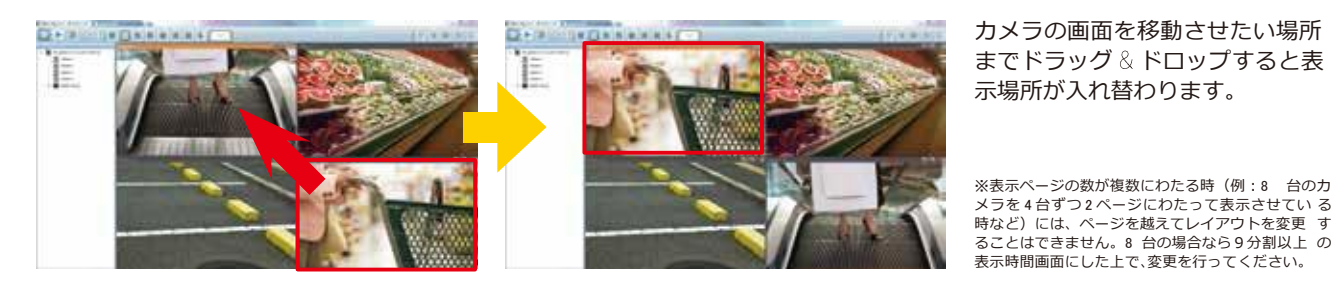

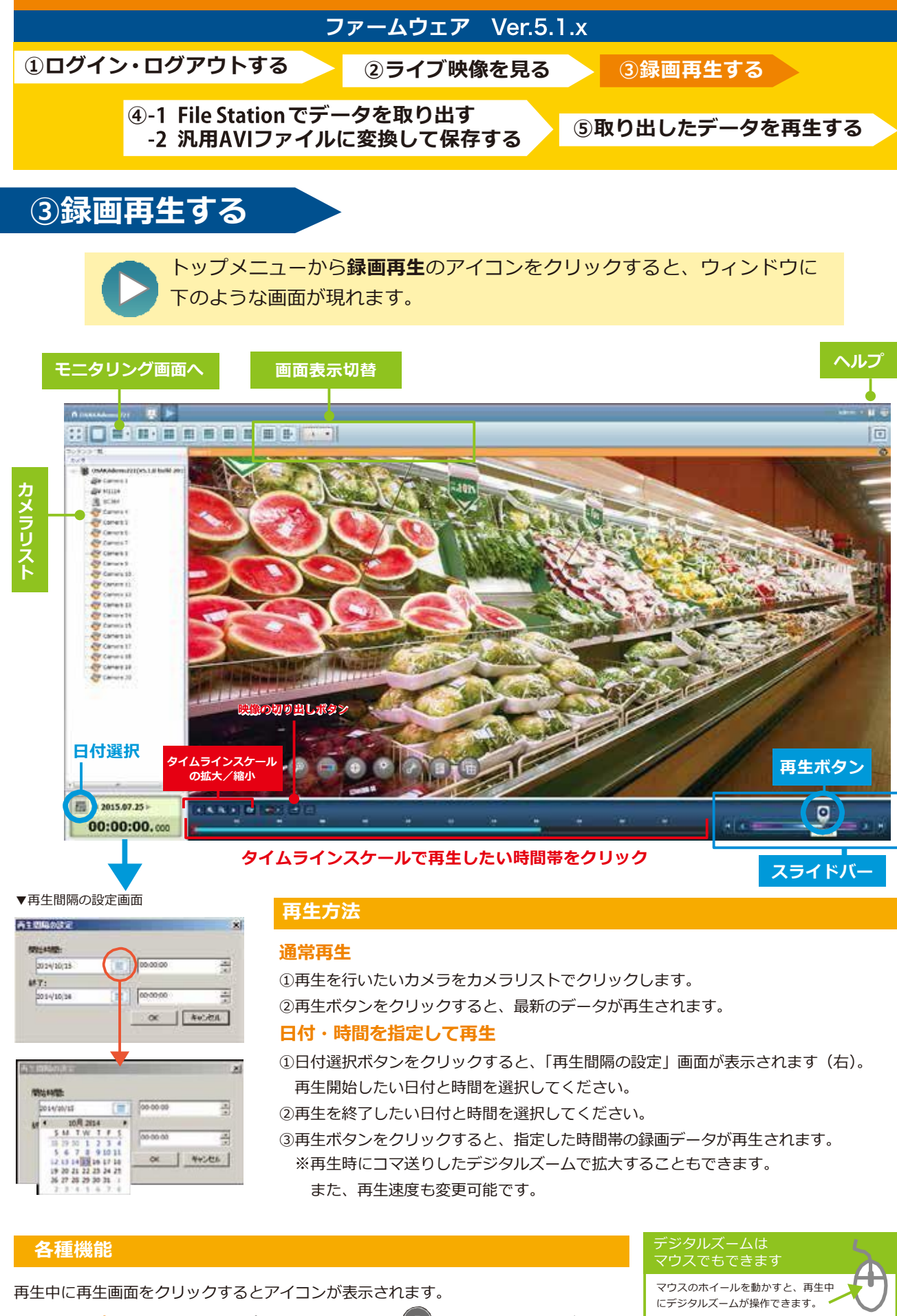

**1.スナップショット** スナップショットのアイコン (0) をクリックしてください。 2. 電子ズーム 電子ズームのアイコン (の) をクリックしてください。

●奥に転がすとズームします。アイコン「+」と 同様の動作です。

●手前に転がすとその逆です。アイコン「-」と

同様の動作です。

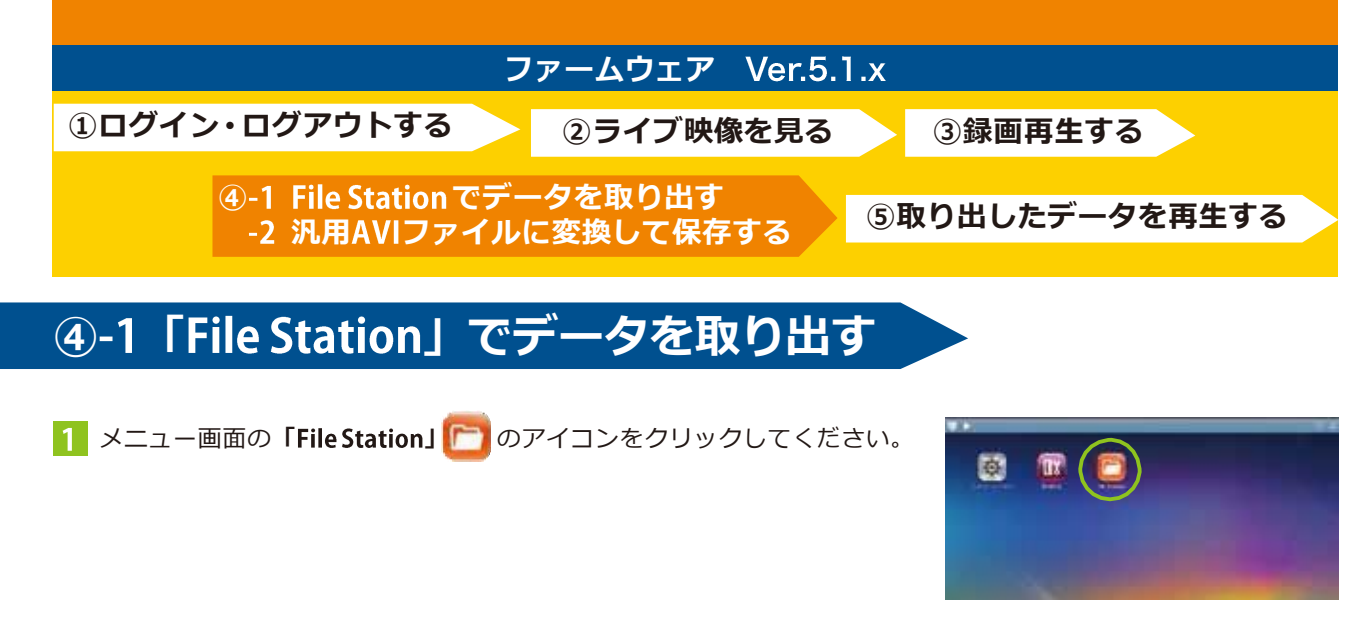

2 「File Station」の中に入り、左バーに表示されている record\_nvr(録画ファイルフォルダ)をクリックして ください。

|                                                                |                                                                                                    |               | The Distance |         |       |            | 000           |
|----------------------------------------------------------------|----------------------------------------------------------------------------------------------------|---------------|--------------|---------|-------|------------|---------------|
|                                                                |                                                                                                    | mim Orsentet. | Trans 4408   | 996au • |       |            | 0,0,0         |
|                                                                | E fortalise                                                                                                    | 0             |              | 4.4     |       |            |               |
| record_nvr_<br>record_nvr_alarm<br>アラーム録画のデータも<br>ここに保存されています。 | A description     A description     A descr | n T 9464      | investiment. | 2445    |       | 177 peanai | 19en          |
|                                                                |                                                                                                    | 5-1-49 10-1-2 |              |         | altre |            | 18 32 14 PARA |

3 record\_nvr(録画ファイルフォルダ)をクリックすると、下記の手順で録画データを選択することができます。

| cord_nvr                                                                                                    | 年月日フォルダ                                                                                                    |                                                                                                    |
|----------------------------------------------------------------------------------------------------|----------------------------------------------------------------------------------------------------|----------------------------------------------------------------------------------------------------|
|                                                                                                    |                                                                                                    |                                                                                                    |
| 2                                                                                                    | 0 A 0                                                                                                    |                                                                                                    |
|                                                                                                    | O ( THE R ADDRESS AND ADDRESS ADDRESS  |                                                                                                    |
| A REAL PROPERTY AND ADDRESS OF THE REAL PROPERTY AND ADDRESS OF THE REAL PROPERTY AND ADDRESS OF THE REAL PROPERTY AND ADDRESS OF THE REAL PROPERTY AND ADDRESS OF THE REAL PROPERTY AND ADDRESS OF THE REAL PROPERTY AND ADDRESS OF THE REAL PROPERTY AND ADDRESS OF THE REAL PROPERTY AND ADDRESS OF THE REAL PROPERTY AND ADDRESS OF THE REAL PROPERTY ADDRESS OF THE REAL PROPERTY ADDRESS OF THE REA | There are a second to be a second to be a second to |                                                                                                    |
| and the second second sec                                                                                                    | Contraction of the second second seco |                                                                                                    |
| Charge A Masses Barrison                                                                                                    |                                                                                                    |                                                                                                    |
| A REAL ADDRESS OF 10 100                                                                                                    | and the second second s |                                                                                                    |
| ALTERNATION AND ADDRESS AND ADDRESS ADDRESS ADDRES                                                                                                    | A many to many the second second seco |                                                                                                    |
| and an analysis and and                                                                                                    | a man a man management and man and and                                                                                                    |                                                                                                    |
| No. and America and America and Ame                                                                                                    | the second second second top and                                                                                                    |                                                                                                    |
| The second from the second second sec | A DECISION OF A DECISION OF A DECISIONO OF A DECISIONO OF A DECISIONO OF A DECISIONO OF A DECISIONO OF A DECISIONO OF A DECISIONO OF A DECISIONO OF A DECISIONO OF A DECISIONO OF A DECISIONO OF A DEC |                                                                                                    |
| a Carpinal Annual Annual Annual Annual Annual Annual Annual Annual Annual Annual Annual Annual Annual Annual An                                                                                                    | A DESCRIPTION OF A DESCRIPTION OF A DESC |                                                                                                    |
| T TALLS                                                                                                    |                                                                                                    |                                                                                                    |
| and the second second s | The standard Color State of Color and Color and Color an |                                                                                                    |
|                                                                                                    |                                                                                                    |                                                                                                    |
|                                                                                                    |                                                                                                    |                                                                                                    |
| CINE CONTRACTOR OF THE OWNER                                                                                                    |                                                                                                    |                                                                                                    |
|                                                                                                    |                                                                                                    |                                                                                                    |
|                                                                                                    |                                                                                                    |                                                                                                    |
| 1 1 1 1 1 1 1 1 1 1 1 1 1 1 1 1 1 1 1                                                                                                    |                                                                                                    |                                                                                                    |
|                                                                                                    |                                                                                                    |                                                                                                    |
| 間フォルダ                                                                                                    | 録画ファイル                                                                                                    |                                                                                                    |
| 間フォルダ                                                                                                    | 録画ファイル                                                                                                    | 例:2014-01-24                                                                                                    |
| 間フォルダ                                                                                                    | 録画ファイル                                                                                                    | 例:2014-01-24                                                                                                    |
| 間フォルダ                                                                                                    | 録画ファイル                                                                                                    | 例:2014-01-24<br>19-50-00~ 19-55-55                                                                                |
| 間フォルダ                                                                                                    | 録画ファイル                                                                                                    | 例:2014-01-24<br>19-50-00~19-55-59<br>※ 2014 年 1 日 24                                                              |
| 間フォルダ                                                                                                    | 録画ファイル                                                                                                    | 例:2014-01-24<br>19-50-00~19-55-55<br>※ 2014 年 1 月 24                                                              |
| 間フォルダ                                                                                                    | 録画ファイル                                                                                                    | 例:2014-01-24<br>19-50-00~19-55-55<br>※ 2014 年 1 月 24                                                              |
| 間フォルダ                                                                                                    |                                                                                                    | 例:2014-01-24<br>19-50-00~19-55-55<br>※ 2014 年 1 月 24  <br>19 時 50 分 00 秒~                                         |
| 間フォルダ                                                                                                    | 録画ファイル                                                                                                    | 例:2014-01-24<br>19-50-00~19-55-55<br>※ 2014 年 1 月 24<br>19 時 50 分0 秒~                                             |
|                                                                                                    |                                                                                                    | 例:2014-01-24<br>19-50-00~19-55-55<br>※ 2014 年 1 月 24<br>19 時 50 分 00 秒~<br>19 時 55 分 59 秒の 鋦                      |
|                                                                                                    | 録画ファイル                                                                                                    | 例:2014-01-24<br>19-50-00~19-55-55<br>※ 2014年1月24<br>19時55分59秒の詞<br>9時55分59秒の詞                                     |
|                                                                                                    | 録画ファイル                                                                                                    | 例:2014-01-24<br>19-50-00~19-55-55<br>※ 2014 年 1月 24<br>19時 50分00秒~<br>19時 55分59秒の 弱<br>ファイルという意味                  |
|                                                                                                    | 録画ファイル                                                                                                    | 例:2014-01-24<br>19-50-00~19-55-55<br>※ 2014年1月24<br>19時55分00秒~<br>19時55分59秒の録<br>ファイルという意味                        |
|                                                                                                    | 録画ファイル<br>・・・・・・・・・・・・・・・・・・・・・・・・・・・・・・・・・・・・                                                                                                    | 例:2014-01-24<br>19-50-00~19-55-55<br>※ 2014 年 1 月 24 月<br>19 時 50 分 00 秒~<br>19 時 55 分 59 秒の 録<br>ファイルという意味<br>す。 |
|                                                                                                    | 録画ファイル<br>・・・・・・・・・・・・・・・・・・・・・・・・・・・・・・・・・・・・                                                                                                    | 例:2014-01-24<br>19-50-00~19-55-55<br>※ 2014 年 1 月 24 月<br>19 時 50 分 00 秒~<br>19 時 55 分 59 秒の 録<br>ファイルという意味<br>す。 |
|                                                                                                    | 録画ファイル<br>・<br>・<br>・<br>・<br>・<br>・<br>・<br>・<br>・<br>・<br>・<br>・<br>・                                                                                                    | 例:2014-01-24<br>19-50-00 ~ 19-55-55<br>※ 2014 年 1 月 24<br>19時 50 分 00 秒~<br>19時 55 分 59 秒の 録<br>ファイルという意味<br>す。   |
|                                                                                                    | 録画ファイル<br>・<br>・<br>・<br>・<br>・<br>・<br>・<br>・<br>・<br>・<br>・<br>・<br>・                                                                                                    | 例:2014-01-24<br>19-50-00~19-55-59<br>※ 2014 年 1 月 24<br>19時 50分00秒~<br>19時 55分59秒の録<br>ファイルという意味<br>す。            |
|                                                                                                    | 録画ファイル<br>・<br>・<br>・<br>・<br>・<br>・<br>・<br>・<br>・<br>・<br>・<br>・<br>・                                                                                                    | 例:2014-01-24<br>19-50-00~19-55-59<br>※2014年1月24日<br>19時50分00秒~<br>19時55分59秒の録<br>ファイルという意味<br>す。                  |
|                                                                                                    | 録画ファイル<br>・<br>・<br>・<br>・<br>・<br>・<br>・<br>・<br>・<br>・<br>・<br>・<br>・                                                                                                    | 例:2014-01-24<br>19-50-00~19-55-59<br>※ 2014 年 1 月 24 日<br>19時 50 分 00 秒~<br>19時 55 分 59 秒の 録<br>ファイルという意味<br>す。   |

- 4 コピーしたいファイルにチェックを入れ、 左のUSBフォルダにドラッグ&ドロップで コピーしてください。
  - ※ USBは、FAT32でフォーマットしてください。 取り出したデータを再生するPCには、別途、RODホーム ページのダウンロードサービスより、VioStor再生専用 コーデックをダウンロードし、インストールしておいて ください。(STEP5)

|                                                |      | 📄 📄 🗋 コピー < 共有 🔧 その他のア                  | クション 💌              |                              | a) |
|------------------------------------------------|------|-----------------------------------------|---------------------|------------------------------|----|
| RODSdemo226-admin                              | ☆    | record_nvr > channel1 > 2017-09-22 > 13 |                     |                              |    |
| Qaync                                          | 10   | 名利                                      | 更新日時 →              | 917 917                      | Τ  |
| record_export                                  |      | <b>9</b>                                |                     |                              | 3  |
| a 📇 record_nvr                                 | 23   | 2017-09-22 13-59-00~13-59-59.avi        | 2017/09/22 14:00:00 | AVI ファイル 5.49 M              | 8  |
| Channel1                                       |      | 2017-09-22 13-58-00~13-58-59.avi        | 2017/09/22 13:59:01 | AVI ファイル 5.42 M              | 8  |
| channel2                                       | 12   |                                         |                     | AVI ファイル 5.51 M              | B  |
| C) channel3                                    |      |                                         |                     |                              | -  |
| Channel4                                       | 13   | 2017-09-22 13-55-00~13-55-59.evi        | 2017/09/22 13:56:00 | AVI ファイル 5.44 MI             | 8  |
| <ul> <li>Channels</li> <li>Channels</li> </ul> | 13   | 2017-09-22 13-54-00~13-54-59.avi        | 2017/09/22 13:55:00 | AVI ファイル 5.49 M              | 8  |
| channel7                                       | E    | 2017-09-22 13-53-00~13-53-59.avl        | 2017/09/22 13:54:00 | AVI ファイル 5.39 MI             | 8  |
| channel8                                       | 13   | 2017-09-22 13-52-00~13-52-59.avi        | 2017/09/22 13:53:01 | AVI ファイル 5.45 M              | 8  |
| record_nvr_term                                | E    | 2017-09-22 13-51-00~13-51-59.avi        | 2017/09/22 13:52:01 | AVI ファイル 5.34 MI             | 8  |
| Con enseehat                                   | B    | 2017-09-22 13-50-00~13-50-59.evi        | 2017/09/22 13:51:00 | AVI ファイル 5.42 M              | 8  |
| l 💾 USB                                        | 13   | 2017-09-22 13-49-00~13-49-59.avi        | 2017/09/22 13:50:01 | AVI ファイル 5.42 MI             | 8  |
|                                                | E    | 2017-09-22 13-48-00~13-48-58.avl        | 2017/09/22 13:49:00 | AVI ファイル 5.34 MI             | 8  |
|                                                | 13   | 2017-09-22 13-47-00~13-47-59.avi        | 2017/09/22 13:48:01 | AVI ファイル 5.41 MI             | 8  |
|                                                | E    | 2017-09-22 13-46-00~13-46-59.avi        | 2017/09/22 13:47:01 | AVI ファイル 5.42 MI             | 8  |
|                                                | E    | 2017-09-22 13-45-00~13-45-59.avi        | 2017/09/22 13:46:00 | AVI ファイル 5.41 M              | 8  |
|                                                | 13   | 2017-09-22 13-44-00~13-44-59.avi        | 2017/09/22 13:45:01 | AVI ファイル 5.37 M              | 8  |
|                                                | 14 4 | <-9 1 /2 ► N 1 @                        | <b>表示</b> 2         | イテム: 1-51, 合計: 60 表示 50 💌 アイ | 71 |

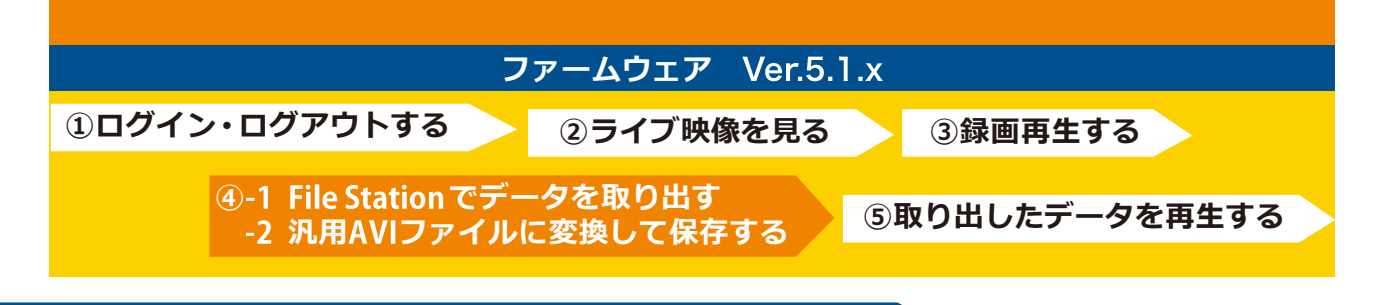

## ④-2汎用AVIファイルに変換して保存する

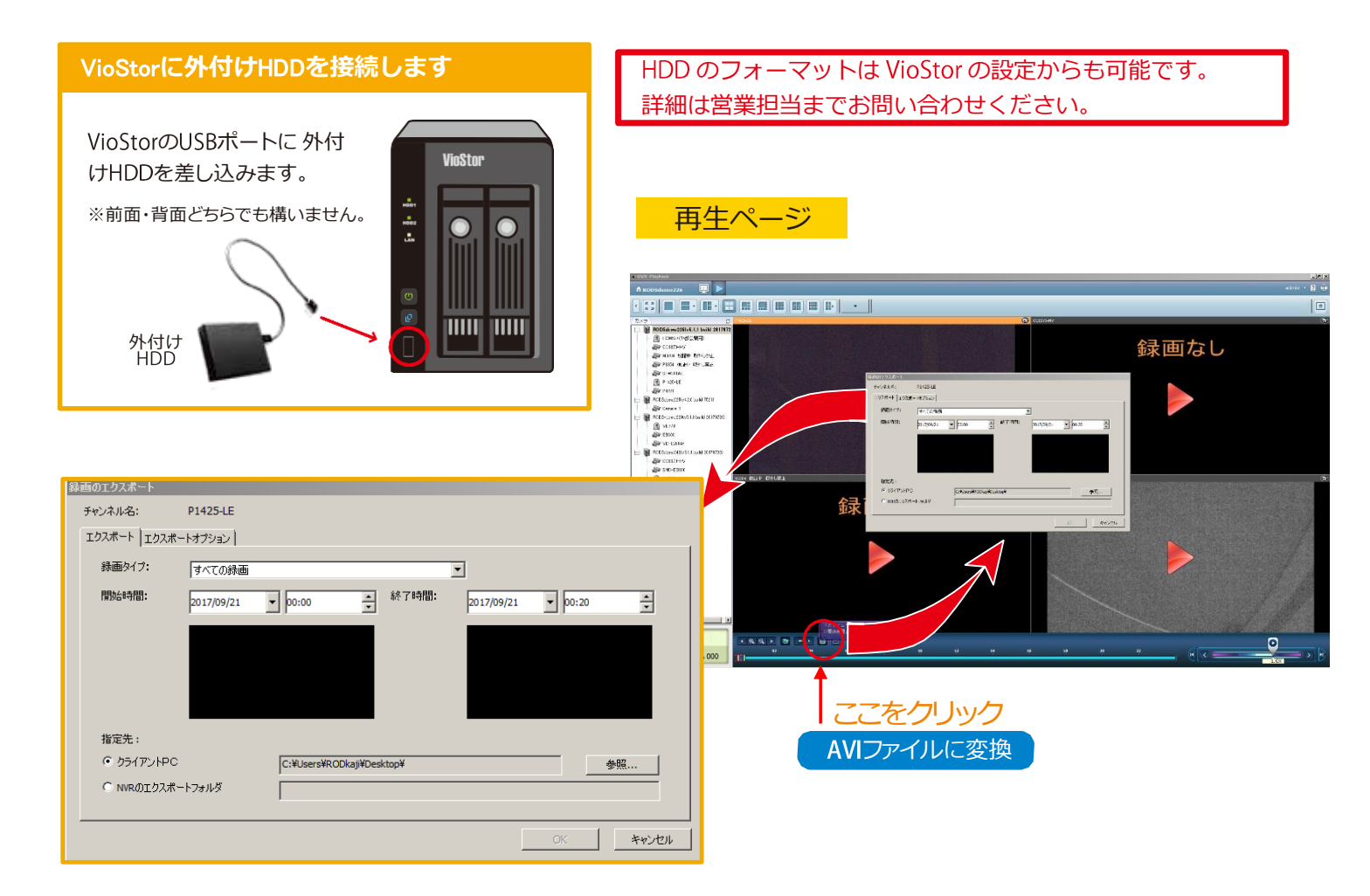

## エクスポートのための手順

| 1 | エクスポート先にUSBドライブを選択します。                                                                                                    | 5 | 外付けHDDの使用合計容量と、空き容量を確認します。                                                                                                    |
|---|----------------------------------------------------------------------------------------------------|---|----------------------------------------------------------------------------------------------------|
| 2 | データを保存したいカメラを選択します。                                                                                                    | 6 | 保存フォルダー名(ファイル名*)が表示されます。<br>変更する時はちの 🔄 キーボードアイコンをクリックレ 仮                                                                                                    |
| 3 | 開始時間と終了時間を指定します。                                                                                                    |   | 想キーボードを表示させて文字を入力します。<br>"開始"をクリックすると、エクスポートがはじまります。                                                                                                    |
| 4 | エクスポート形式を選択します。                                                                                                    |   | *汎用AVI変換バックアップの場合                                                                                                    |
|   | <ul> <li>A.汎用AVIバックアップ:汎用のAVIに変換し、バックアップを行います</li> <li>(変換作業に時間を要するため、10分~30分程度のバックアップにてご使用ください)。</li> <li>B.高速バックアップ: VioStor内部に保存されている独自形式のAVIファイルを指定し、抜き出しを行います</li> <li>(5分単位でファイル生成を行っている場合は、指定された時間帯を含む5分単位のファイル抜き出しを行い、外部USBデバイスへコピーを行います*)。</li> <li>*再生には専用のコーデックが必要です。</li> <li>C.Qnap暗号化AVIファイル:開発中です。</li> </ul> | 7 | <ul> <li>取り出しボタンを押し、USBの取り出しを行ってください。</li> <li>※ USBのコピーが完了したら、データの破損を防ぐため必ず取り出しボタンを押し、「デバイスを取り出してください」というメッセージが表示されてからUSBを取り外してください。</li> <li>※ AVIファイルへ変換(エクスポート)がうまくいかない場合は、パソコンでの操作をお薦めします。</li> </ul> |

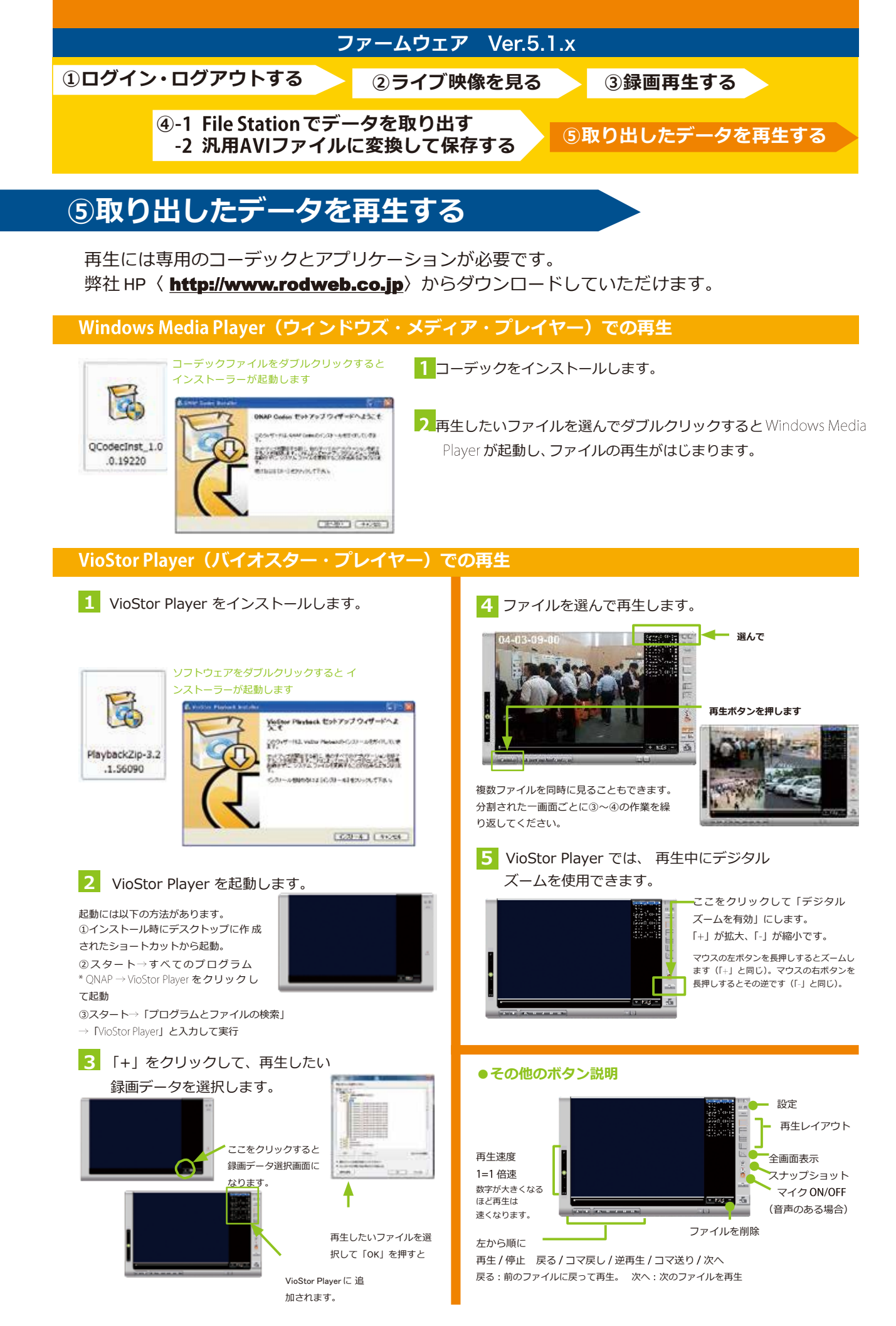